## In Windows 7

- 1) Connect your printer to the internet by running an ethernet cable from the printer to your wireless modem (Linksys, etc)
- 2) on your computer navigate to Devices and Printers in the Start Menu & Click Add a printer

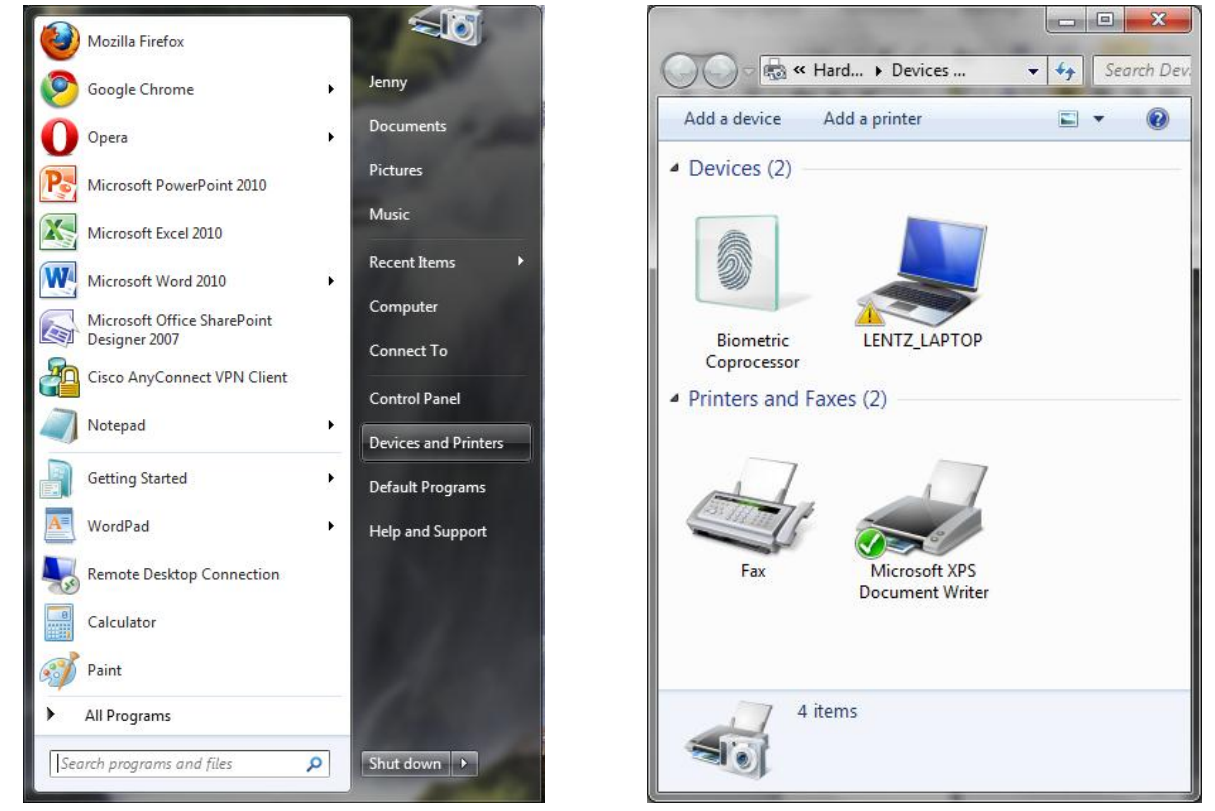

3) Select Add a network, wireless or Bluetooth Printer

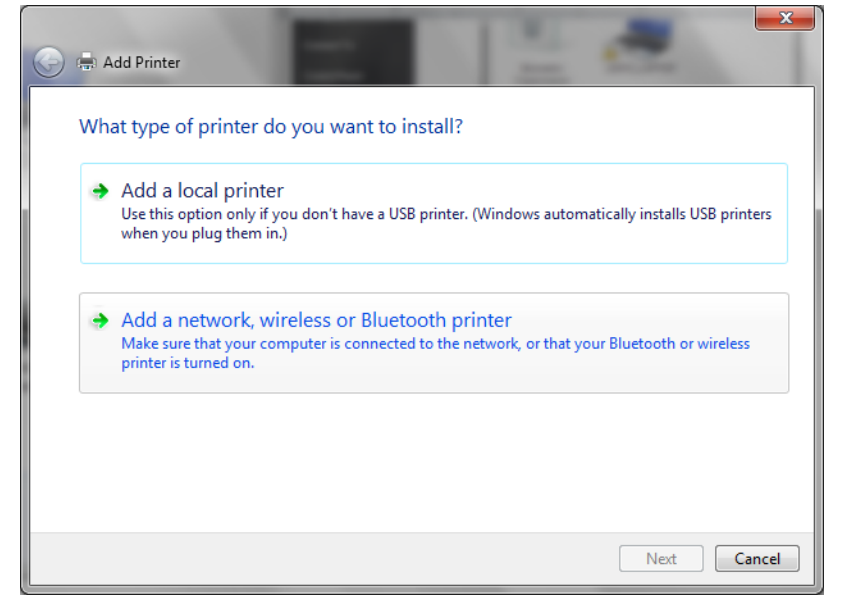

4) It should detect your home printer, if so select the printer & click next

| 🖶 Add Printer                   |               |          |
|---------------------------------|---------------|----------|
| Searching for available printer | S             |          |
| Printer Name                    | Address       |          |
| 🖶 Officejet Pro L7600 (HP)      | 192.168.1.104 |          |
|                                 |               |          |
|                                 |               |          |
|                                 |               |          |
|                                 |               |          |
|                                 |               | Stop     |
|                                 |               |          |
| The printer that I want isn     | 't listed     |          |
|                                 |               |          |
|                                 |               | Next Car |

If you're searching for a printer on a large network, it's often easier (& faster) to search for the printer based on it's IP address.

To do this, instead of waiting for the printer to be found click the "The printer that I want isn't listed" option above.

Select the "Add a printer using a TCP/IP address or host name" & click Next.

Enter in the IP address for the printer under "Hostname or IP address" & click Next.

| G | 🖶 Add Printer                                                                                                    | X           | 짐 🖶 Add Printer                                                                                                 |             |
|---|----------------------------------------------------------------------------------------------------|-------------|----------------------------------------------------------------------------------------------------|-------------|
|   | Find a printer by name or TCP/IP address   Browse for a printer  Select a shared printer by name  Example: \\computername\printername or http://computername/printers/printername/.printer  Add a printer using a TCP/IP address or hostname | Browse      | Type a printer hostnan<br>Device type:<br>Hostname or IP address:<br>Port name:<br>I Query the printer and auto | Autodetect  |
|   |                                                                                                    | Next Cancel |                                                                                                    | Next Cancel |

5) Windows will automatically search for the best driver

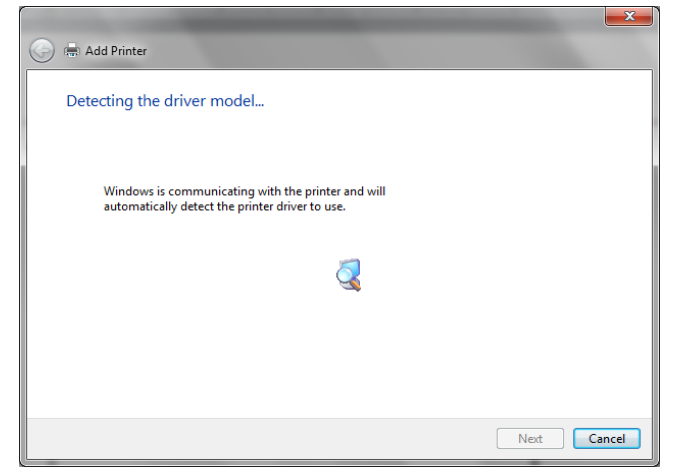

6) Name the printer (I usually go with the default name of the pinter & then add "(wireless)" to the end so that I can differentiate this connection from a direct, USB connection later if nessessary, then click Next

| 😋 🖶 Add Printer           |                                                      | <b>X</b>    |
|---------------------------|------------------------------------------------------|-------------|
| Type a printer na         | me                                                   |             |
| Printer name:             | HP Officejet Pro L7600 Series (Wireless)             |             |
| This printer will be inst | alled with the HP Officejet Pro L7600 Series driver. |             |
|                           |                                                      | Next Cancel |

7) The computer will automattically install the printer

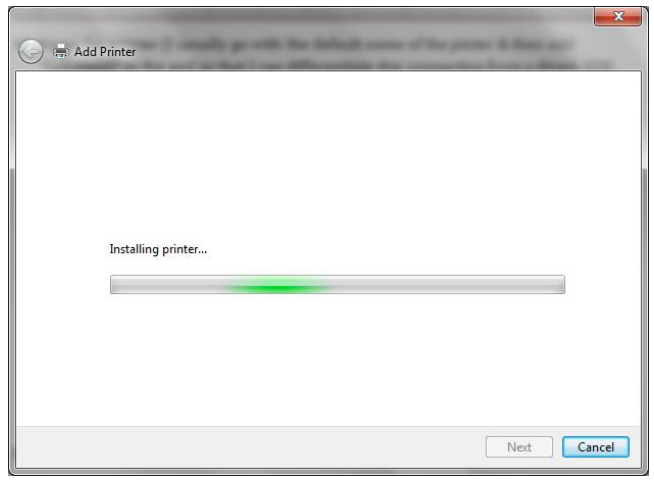

8) Choose whether or not you want to share the printer with others on your network, then click Next

| Printer Sharing                               |                                                                                                    |
|-----------------------------------------------|----------------------------------------------------------------------------------------------------|
| If you want to share t<br>type a new one. The | this printer, you must provide a share name. You can use the suggested name or<br>share name will be visible to other network users. |
| Do not share this                             | printer                                                                                                    |
| Share name:                                   | HP Officejet Pro L7600 Series (Wireless)                                                                                             |
| Location:                                     |                                                                                                    |
| <u>C</u> omment:                              |                                                                                                    |
|                                               |                                                                                                    |

9) Print a Test page to make sure the wireless printer connection is working

| 0 | Add Printer                                                                                                    |
|---|----------------------------------------------------------------------------------------------------|
|   | You've successfully added HP Officejet Pro L7600 Series (Wireless)                                                                              |
|   | To check if your printer is working properly, or to see troubleshooting information for the printer, print a<br>test page.<br>Print a test page |
|   | Finish Cancel                                                                                                    |

- 10) If the page prints, then click Finish & you're all set
- 11) Your Printer should now appear in the Devices and Printers screen

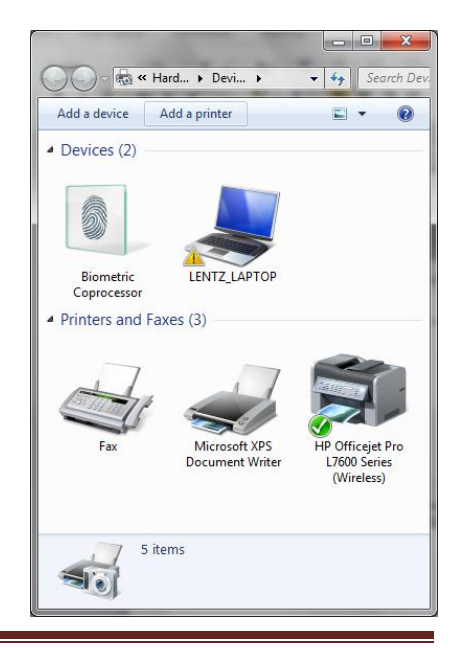